# Research Navi リサーチ・ナビ

# 2017 EAJRS conference in Oslo の私意力国会凶害能

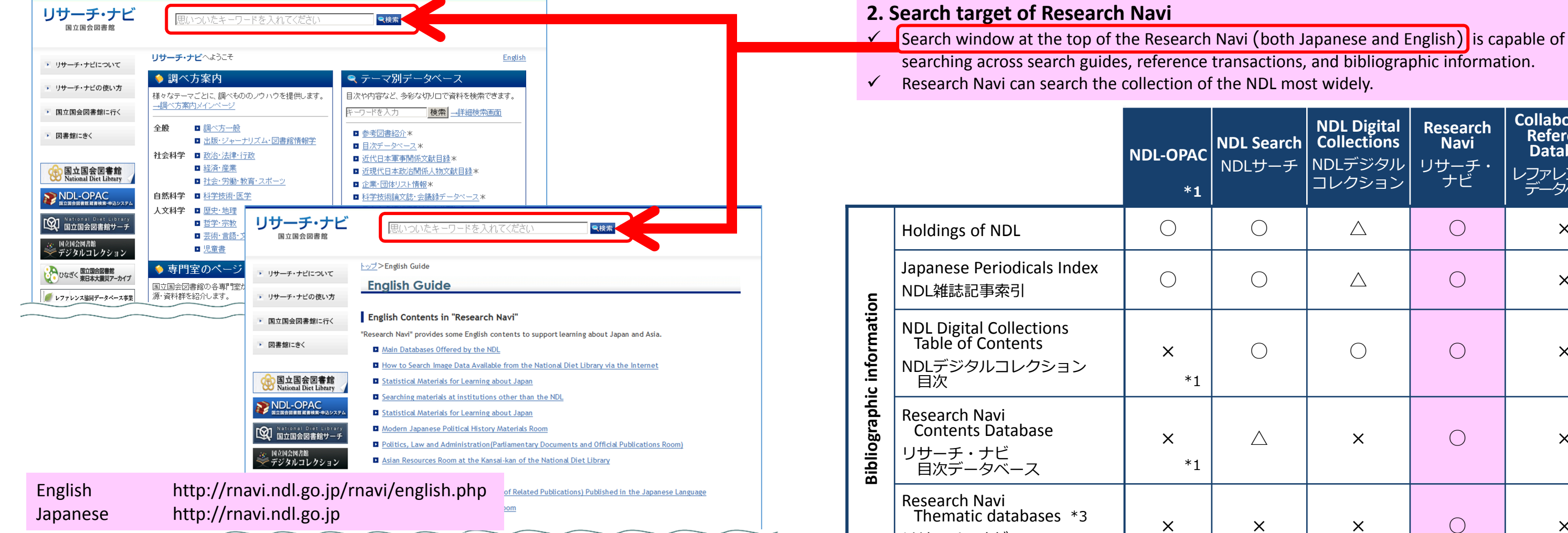

#### What is Research Navi?

Website of the National Diet Library (NDL) that provides useful information for research. Contains search guides (調べ方案内) and thematic databases.

#### 1. Contents of Research Navi

- ◆ Search Guide (調べ方案内)
  - A pathfinder that provides outlines and information resources (both printed books and  $\checkmark$ digital information resources) for specific topics.
- Open-web resources have a link, so you can access quickly and search.  $\checkmark$
- Now offers around 180 search guides in the humanities, total more than 1,500 search  $\checkmark$ guides.
- $\checkmark$ Some search guides also have an English version.

#### Thematic databases useful for reference in the humanities

#### ◆ Contents Database (目次データベース)

- $\checkmark$  Table of contents of materials (e.g. reference books, collection of papers, musical scores) which are not available in NDL-OPAC can be searched.
- Solution Series Contraction (Humanities) Database (日本人名情報索引(人文分野) データベース)
- Database of biographical dictionaries and books that provide profiles of Japanese figures.  $\checkmark$
- ✓ Several can be searched by the person's name.

|                         |                                                                                             | NDL-OPAC<br>*1        | <b>NDL Search</b><br>NDLサーチ   | NDL Digital<br>Collections<br>NDLデジタル<br>コレクション | <b>Research</b><br>Navi<br>リサーチ・<br>ナビ | Collaborative<br>Reference<br>Database * 2<br>レファレンス協同<br>データベース |
|-------------------------|---------------------------------------------------------------------------------------------|-----------------------|-------------------------------|-------------------------------------------------|----------------------------------------|------------------------------------------------------------------|
|                         | Holdings of NDL                                                                             | 0                     | 0                             | $\bigtriangleup$                                | 0                                      | ×                                                                |
| uo                      | Japanese Periodicals Index<br>NDL雑誌記事索引                                                     | $\bigcirc$            | 0                             | $\bigtriangleup$                                | 0                                      | ×                                                                |
| c informati             | NDL Digital Collections<br>Table of Contents<br>NDLデジタルコレクション<br>目次                         | ×<br>*1               | 0                             | 0                                               | 0                                      | ×                                                                |
| Bibliographi            | Research Navi<br>Contents Database<br>リサーチ・ナビ<br>目次データベース                                   | ×<br>*1               | Δ                             | ×                                               | 0                                      | ×                                                                |
|                         | Research Navi<br>Thematic databases *3<br>リサーチ・ナビ<br>テーマ別データベース                             | ×                     | ×                             | ×                                               | 0                                      | ×                                                                |
| i about<br>ces          | Research Navi Search guide<br>リサーチ・ナビ 調べ方案内                                                 | ×                     | 0                             | ×                                               | 0                                      | $\bigtriangleup$                                                 |
| Information<br>referenc | Collaborative Reference<br>Database<br>Reference transactions<br>レファレンス協同データベース<br>レファレンス事例 | ×                     | 0                             | ×                                               | 0                                      | 0                                                                |
| *1                      | NDL will shut down NDL-OPAC<br>service (NDL Online 国立国会区                                    | on Decembo<br> 書館オンラ~ | er 27, 2017 a<br>イン) on Janua | nd start a new<br>ary 5, 2018.                  | search and r                           | request                                                          |

- In NDL Online, Table of Contents of NDL Digital Collection and Contents Database of Research Navi are also searched. NDL Online provides English-language request interface. NDL will also renew our website in February 2018.
- \*2 Collaborative Reference Database is capable of searching reference transactions of NDL and other libraries.
- \*3 Information on Reference books (参考図書紹介), Contents Database (目次データベース), Bibliography about modern Japanese military (近代日本軍事関係文献目録), Information on lists of Company/Organization (企業・団体リスト情報), Conference proceedings/scientific and technical journals database (科学技術論文誌・会議録データベース), Bibliography of Japanese Biographical Information (Humanities) Database (日本人名情報索引(人文分野)データベース) in thematic databases of Research Navi are searched.

## Humanities Links 人文リンク集

#### What is Humanities Links?

Humanities Links is useful links to websites about the humanities and general-purpose databases.

- $\checkmark$  Setting and sorting of genres conform to Nippon Decimal Classification (NDC).
- Most are open-web resources.  $\checkmark$
- Concerning paid-for databases, only the name has been posted without setting link.
- Now offers links of around 500 websites. Updated every month.  $\checkmark$ Approximately 10% have been replaced in one year.
- $\checkmark$  These were made available to only our staff in the beginning, and to the public in Research Navi in 2011.
- ✓ In principle, it links to the search screen, so you can search databases quickly.

### **1.** Top screen of Humanities Links

When you click each genre name in the top screen (an abridgment of the detailed view), you can open links for each genre (detailed view).

| <u>トップ</u> > <u>人文科学・総記</u> >人文リンク集                                                                  |                                                                                      |                                                                       |                                          |
|----------------------------------------------------------------------------------------------------|--------------------------------------------------------------------------------------|-----------------------------------------------------------------------|------------------------------------------|
| 人文リンク集                                                                                               |                                                                                      |                                                                       |                                          |
|                                                                                                    |                                                                                      | English                                                               |                                          |
| 人文科学およびジャンル横断的な調べもの(い<br>詳細は「人文リンク集団例」をご確認ください。                                                      | わゆる総記分野)に役立つデータベースへのり                                                                | ニーニー シンク集です。                                                          |                                          |
| <ul> <li>・各ジャンル名をクリックすると、ジャンルごと</li> </ul>                                                           | <u>トップ</u> > <u>人文科学・総記</u> >Humanities Li                                           | nks                                                                   |                                          |
| ・「*」印は、当館契約データベース(館内限定                                                                               | Humanities Links                                                                     |                                                                       |                                          |
| 蔵書目録                                                                                                 |                                                                                      |                                                                       |                                          |
| 国内<br>CiNii Books / NDL-OPAC / NDLサーチ<br>WorldCat / 慶應赛塾大学 KOSMOS<br>東京都立図書館<br>都道府県立図書館OPAC・相互貸借情報一 | Useful links to websites about the hu<br>For details, please check the <u>Humani</u> | manities and general-purpose databas<br>ties Links Explanatory Notes. | es.                                      |
| <u>覧</u><br>早稲田大学学術情報システム WINE<br><b>国内雑誌</b><br>石川武美記念図書館                                           | The * symbol indicates a database s     the name has been posted (no link).          | ubscribed to by the National Diet Libr                                | ary for on-site use only, for which only |
| <u>神奈川近代文学館/三康図書館</u><br>昭和女子大学図書館                                                                   | Library Catalogs                                                                     | Learning in General,                                                  | Arts                                     |
| 成田山仏教図書館/日本近代文学館                                                                                     | In Japan<br>CiNii Books                                                              | Encyclopedias, and                                                    | Theatre Museum Ukiyo-e Viewing           |
| 11)海道立図書館<br>外国                                                                                      | NDL-OPAC                                                                             | Museums                                                               | National Cultural Properties Database    |
| Explore the British Library                                                                          | NDL Search                                                                           | <u>Wikipedia</u><br>Kotobank                                          | TOBUNKEN Research Collections            |
| KVK: Karlsruher Virtueller Katalog                                                                   | WorldCat                                                                             | JapanKnowledge Lib *                                                  | Art Libraries' Consortium Cross-         |
| Library of Congress Online Catalog                                                                   | Keio University KOSMOS                                                               | Library and Information                                               | - <u>Search</u>                          |
|                                                                                                    | Tokyo Metropolitan Library                                                           | Science                                                               | <u>Cultural Heritage Database</u>        |
|                                                                                                    | Prefectural Public Library OPAC                                                      | Science                                                               | Manga                                    |
| 国内<br>Amazon / Books or in / 日本の古本屋                                                                  | Wasoda University Library Catalog                                                    | NDC FINGER<br>Wob NDL Authorition                                     | Media Arts Database, Manga               |
| <u>外国</u>                                                                                            | WINF                                                                                 | Public Library Directory                                              | Photography                              |
| Books in Print * / Ulrichsweb *                                                                      | Periodicals in Japan                                                                 | National Diet Library Classification                                  | The Meiji and Taisho Eras in             |
| 和古書・漢籍目録                                                                                             | Ishikawa Takeyoshi Memorial Library                                                  | Special Library Guide                                                 | Photographs                              |
| 全国漢籍データベース                                                                                           | Kanagawa Museum of Modern                                                            | Publishing and Copyrights                                             | The Mainichi Photo Bank                  |
| 東洋文庫 漢籍統合データベース                                                                                      | Literature                                                                           | Printing Museum Library                                               | Music                                    |
| 日本古典籍総合日録テータベース                                                                                      | Sanko Library                                                                        | CRIC Library                                                          | JASRAC Works Information Database        |
|                                                                                                    | Showa Women's University Library                                                     | Philosophy and Poligion                                               | Search                                   |
|                                                                                                    | Nantasan Library for Buddhism                                                        | INDUDS In the send Buildhish Shudian                                  | Kunitachi College of Music Library       |
| <u>G00gleフックス</u> / <u>育空文単</u><br>日次データベーフ                                                          | Literature                                                                           | Troatice Database                                                     | Tokyo University of the Arts.            |
| 新聞記事                                                                                                 | Hokkaido Prefectural Library                                                         | The SAT Daizõkvõ Text Database                                        | University Library                       |
| 聞蔵Ⅱビジュアル * / ヨミダス歴史館 *                                                                               | Worldwide                                                                            | Buddhist Temple Materials Database                                    | Toho Gakuen School of Music Library      |
| 一般誌                                                                                                  | Explore the British Library                                                          | Japanese History                                                      | Recording Industry Association of        |
| <u>FUJISAN.CO.JP</u><br>大宅仕一立庫 雑誌記事あ引 *                                                              | KVK: Karlsruher Virtueller Katalog                                                   | Coordenably and Deriver                                               | Japan Statistics                         |
| ドレース 雑誌記事索引集成データベース *                                                                                | Library of Congress Online Catalog                                                   | Geography, and Regional                                               | Min-Un Music Library                     |
| 学術雑誌                                                                                                 | TEL: The European Library                                                            | Studies                                                               | Dance and Theatre                        |
|                                                                                                    |                                                                                      |                                                                       |                                          |

English http://rnavi.ndl.go.jp/humanities/post-3.php http://rnavi.ndl.go.jp/humanities/jinbunlinks.php Japanese

# 2017 EAJRS conference in Oslo ② 国立国会义書館

## 2. Detailed view of Humanities Links "Library Catalogs"

The links on the detailed screen are arranged according to the items that are in accordance with the procedures searched by our staff.

| ップ>人文科学・総記>Humanities Links> Library C                                                                                                    | atalogs                                           |
|----------------------------------------------------------------------------------------------------|---------------------------------------------------|
| Library Catalogs                                                                                                    |                                                   |
| 新日:2017年8月30日                                                                                                    |                                                   |
| n Japan : <u>Union catalogs · National library catalogs</u><br>Materials not included in union catalogs · C<br>≥ <u>Books · Periodicals</u> / <u>Prewar Japanese p</u><br><u>Literary coterie magazines · Small circul</u> | Collections<br>eriodicals / Ge<br>lation magazine |
| Yorldwide : <u>Union catalogs</u> / <u>National library catalog</u><br>atalogs of old materials<br>laterials not contained in library collections                                                                          | -                                                 |
| In Japan                                                                                                    | ① Searc<br>that c                                 |
| Union catalogs · National library catalogs                                                                                                    | ⇒ It i                                            |
| <u>CiNii Books</u> (National Institute of Informatics)                                                                                                    | ② If you                                          |
| NDL-OPAC (National Diet Library)                                                                                                    | librar                                            |
| WorldCat                                                                                                    | not in<br>③ If you                                |
| <ul> <li><u>NUL Search</u> (National Diet Library)</li> <li><u>Deep Library</u> Special libraries</li> </ul>                                                                                                    | Catalo<br>each                                    |
| Materials not included in union catalogs (books                                                                                                    | and periodic                                      |

ŀ

₫

I

C

٨

- Keio University KOSMOS Books are not included in CiNi
- Prefectural Public Library OPAC · Inter Library Loan Inform libraries are not included in NDL Search
- Yamanote Line Private University Library Consortium Cross
- Ritsumeikan University Library Search electronic journ
- Waseda University Library Catalog WINE Books are inc

#### Materials not included in union catalogs (mainly prewar Ja

| Ikeda Bunko                                 |                  |
|---------------------------------------------|------------------|
| Kanagawa Museum of Modern Literature        | You can          |
| Konko Library List of Periodicals           | 日本少              |
| Sanko Library-                              |                  |
| Showa Women's University Library Special of | collections (Kin |
| Naritasan Library for Buddhism              |                  |
| The Museum of Modern Japanese Literature    | Included in C    |
|                                             |                  |

Periodicals (Tokyo National Research Institute for Cultural

#### General magazine and women's magazine collections not in

- Ishikawa Takeyoshi Memorial Library, Library of Modern Women's Periodicals
- Oya Soichi Library Union list of periodicals. See catalog booklet for a complete listing.

日本語(Japanese)

eneral magazines · Women's magazines / es / Newspapers / Sheets / Public library catalogs

#### $\sim~$ In the case of holding check $~\sim~$

h "Union catalogs • National library catalogs" covers many collections.

is more likely that you can find the material ficiently.

cannot find in "Union catalogs • National y catalogs", you should search in "Materials ncluded in union catalogs • Collections".

can not find in detailed view "Library ogs", you should search in "Library catalogs" of genre (e.g. Arts > Library catalogs).

| licals)                                                                                                    |
|----------------------------------------------------------------------------------------------------|
| i                                                                                                    |
| Periodicals and collections of municipal                                                                                                    |
| s-Search Special collections are not included in CiNii                                                                                                    |
| als using RUNNERS Discovery                                                                                                    |
| luded in WorldCat but not in CiNii                                                                                                    |
|                                                                                                    |
| panese periocicals)                                                                                                    |
|                                                                                                    |
|                                                                                                    |
| an find that Sanko Library has<br>少年 , vol.31 No.3 (1926).                                                                                                    |
| an find that Sanko Library has<br>少年, vol.31 No.3 (1926).<br>Kindai Bunko, etc.) are not included in CiNii                                                             |
| an find that Sanko Library has<br>少年, vol.31 No.3 (1926).<br>Kindai Bunko, etc.) are not included in CiNii<br>n CiNii, but without direct links to OPAC<br>Properties〉 |